# Unified Functional Testing 安装快速 入门指南

此表介绍了执行 Unified Functional Testing (UFT) 基本安装的步骤。有关 UFT 安装的所有元素的完整详细信息,请参见《HP Unified Functional Testing 安装指南》。

此安装可从完整的安装包或 Web 压缩包中执行。有关不同安装包的详细信息,请参见《HP Unified Functional Testing 安装指南》。

## 安装之前

- 升级: 如果从 QuickTest 或 Service Test 升级,则必须卸载旧版本的 QuickTest 或 Service Test 并 安装 UFT。如果正在从 UFT 的早期版本升级,则安装程序会自动卸载早期版本并重新安装新版本。
- 静默安装: UFT 支持 MSI 静默安装机制。有关详细信息,请参见《HP Unified Functional Testing 安装指南》。

#### 安装说明

- 1. 先决条件
  - 确保您对安装 UFT 的驱动器(必须是本地驱动器)具有管理员特权。如果安装时遇到问题,则 可能需要调整其他 Windows 设置。请参见《HP Unified Functional Testing 安装指南》中的 "设置必需的访问权限"部分。
  - 确保已安装支持版本的 Internet Explorer。有关系统要求的其他详细信息,请参见 《HP Unified Functional Testing 自述文件》。
  - 了解正在使用的许可证类型。如果正在使用并发许可证,则确保许可证服务器 URL 可用。
  - 了解要对 GUI 测试 使用哪些插件。建议您仅安装需要使用的插件。
  - 如果您计划运行使用 Service Test 或 UFT 的早期版本创建的测试,则必须在计算机上安装..NET Framework 3.5、WSE 2.0sp3 包和 WSE 3.0 包。
    这些必备程序不随 UFT 安装提供。如果计算机上未安装这些程序,则可从 DVD 上的以下位置进行安装:
    - NET 3.5 Framework: DVD/prerequisites/dotnet35\_1/donetfx35\_sp1.exe
    - WSE 2.0 sp3: DVD/prerequisites/wse20sp3/MicrosoftWSE2.0SP3Runtime.msi
    - WSE 3.0: DVD/prerequisites/wse30/MicrosoftWSE3.0Runtime.msi
- 2. 开始安装。

安装屏幕打开时,选择 Unified Functional Testing Setup。(如果启动屏幕未自动运行,请在 命令窗口中输入以下路径: <DVD 驱动器>/setup.exe。)

3. 按屏幕上的指示操作。

#### 安装过程中

#### 许可协议屏幕

如果正在非英语计算机上安装 UFT,请选择是用操作系统所用语言还是英语安装 UFT。

### 自定义安装屏幕

• 可以选择要安装的核心组件:

| 运行时引擎              | 可用于在不安装整个 UFT IDE 的情况下运行 UFT 测试。       |
|--------------------|----------------------------------------|
|                    | <b>备注:</b> 此选项是必需的。                    |
| UI 设计器与 IDE        | 完整的 UFT 用户界面。                          |
| Run Results Viewer | Run Results Viewer,可用于在测试或组件运行后查看运行结果。 |
| 示例                 | 示例应用程序。                                |
| 产品文档               | 完整的 UFT 帮助集。                           |

• 如果要在安装过程中安装 UFT Add-in for ALM, 请选择 ALM 插件选项。

#### UFT 配置屏幕

如果网络需要特殊的 DCOM 设置,请清除"允许从 ALM 远程运行 **UFT**"和"允许从自动脚本远程运行 **UFT**"选项。有关手动配置 DCOM 设置的详细信息,请参见《HP Unified Functional Testing 安装指 南》。

## 安装后

如果需要安装 Web 2.0 插件,则必须在安装向导完成后运行其他安装。此安装可在 <UFT 安装文件夹 >\Installations\Web2AddinSetup 中找到

© 2015 Hewlett-Packard Development Company, L.P.

发送文档反馈